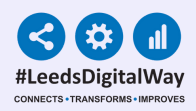

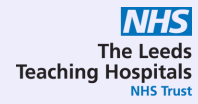

# Updating IOS Software and PPM+ Mobile on LTHT iPADS

# User Guide

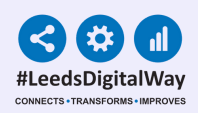

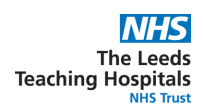

# Page Index

1

Page 2 & 3: <u>Updating iOS Software (Checking</u> <u>your device has the most up to date IOS</u> <u>installed)</u>

Page 4: <u>Checking Automatic Updates is</u> <u>Activated</u>

Page 5: Activating Update Notifications

Page 6: <u>PPM+ Mobile Updates</u>

Page 7: <u>Useful Contacts</u>

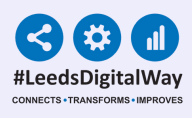

# **Updating iOS Software**

2

#### (Checking your device has the most up to date iOS installed)

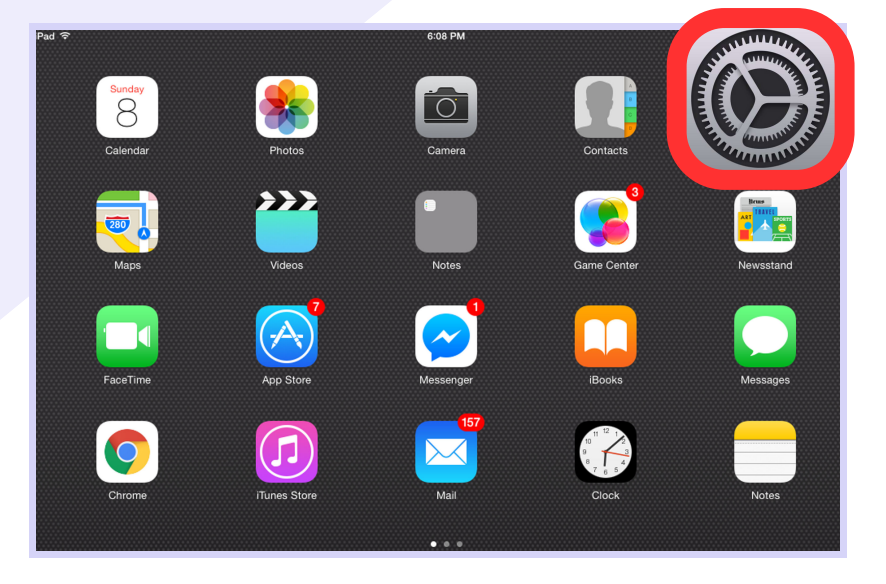

From the **iPad Home Screen** or **Main Menu**, select the **Settings** icon, as highlighted in the image.

## From the **Settings** menu, select **General**.

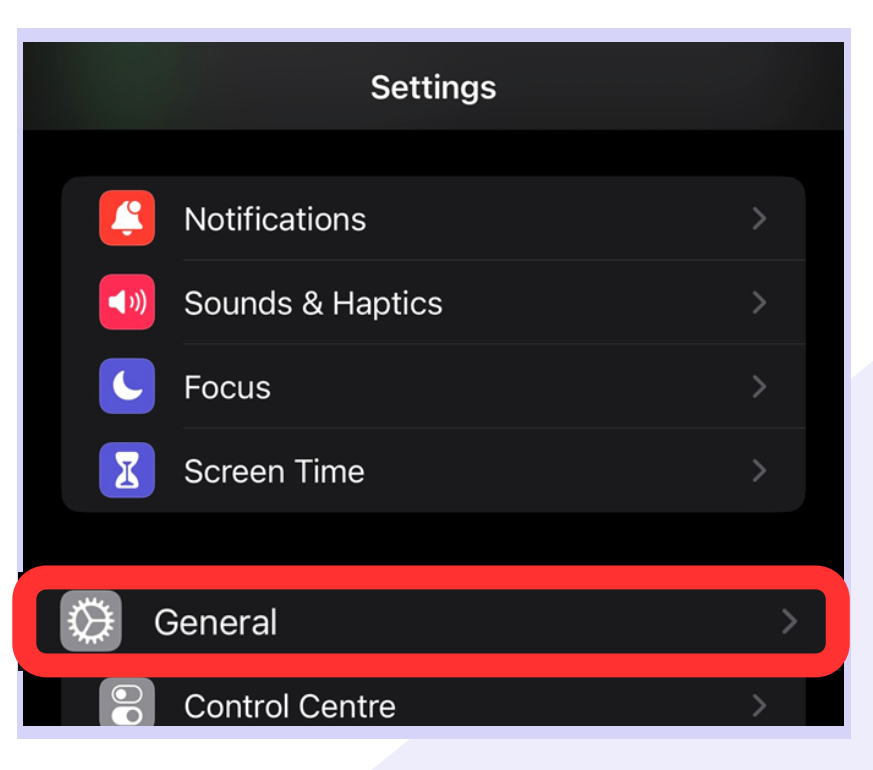

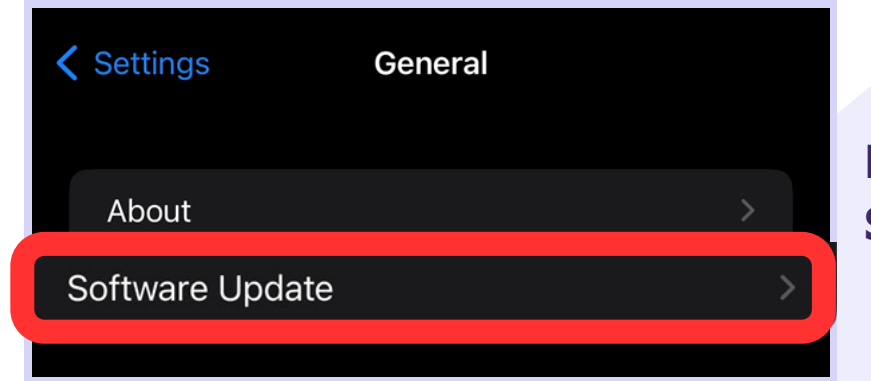

## From the **General** menu, select **Software Update**.

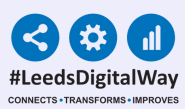

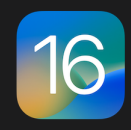

**iOS 16.5.1** Apple Inc. 283 MB

This update provides important security fixes and is recommended for all users. It also fixes an issue that prevents charging with the Lightning to USB 3 Camera Adapter.

For information on the security content of Apple software updates, please visit this website: https://support.apple.com/kb/HT201222 If an Update is required, you will see the option to **Download and Install**.

**Download and Install** 

If a device is fully updated, you will see the iOS version number that says **iOS is up to date**.

**iOS 16.5.1** iOS is up to date

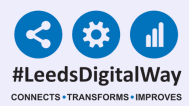

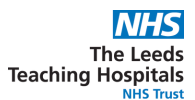

### **Checking Automatic Updates is** Activated

| 🕻 General              | Software Update |  |
|------------------------|-----------------|--|
| Automatic Updates On > |                 |  |
|                        |                 |  |

Check Automatic Updates are switched to **On**.

If this isn't the case, **select it**, and ensure all options are switched **On**, and press **Back**.

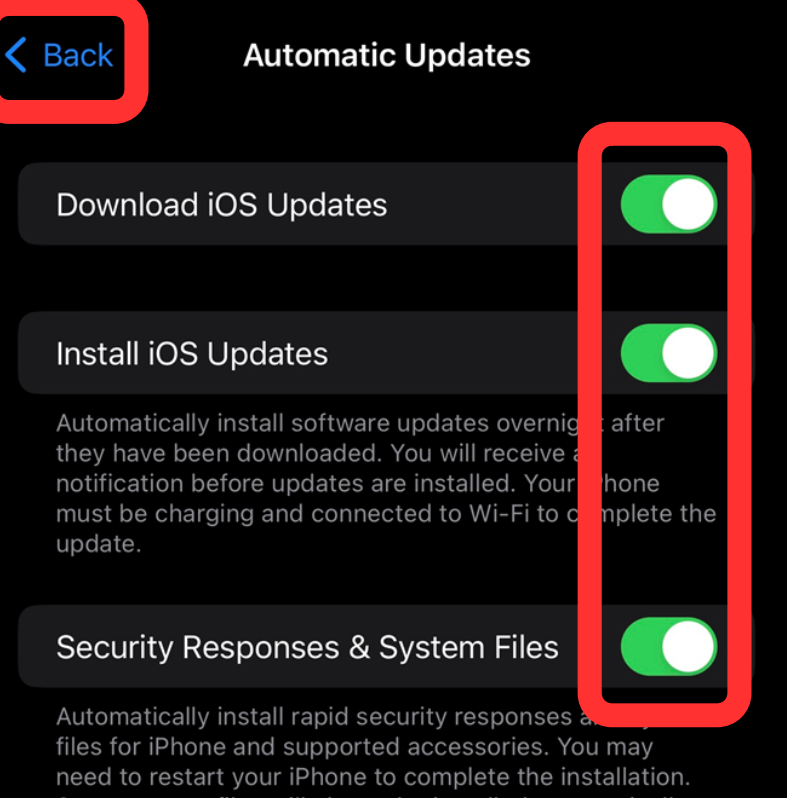

Some system files will always be installed automatically, even if Security Responses & System Files is turned off.

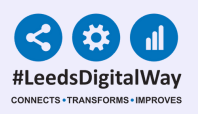

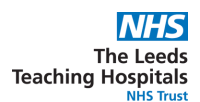

# Activating Update Notifications

If you see a pop up notification that an IOS update is available, please click Install Now. Once the update has completed, then ensure Automatic Updates have been activated as detailed previously.

### **Software Update**

iOS 16.5.1 is available for your iPad and ready to install

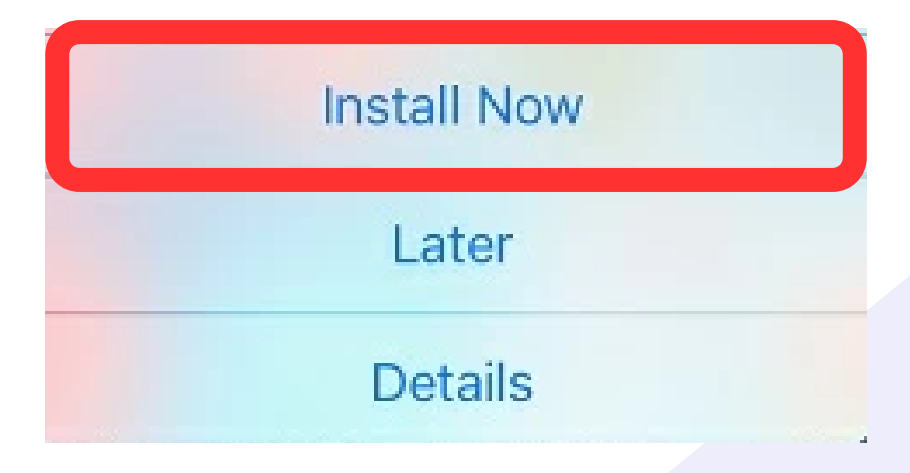

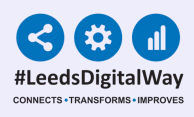

# **PPM+ Mobile Updates**

6

PPM+ Mobile updates will usually happen in the background requiring no user action. However, if you see a message that a PPM+ Mobile update is available you should accept it. The update will only take 30 to 60 seconds.

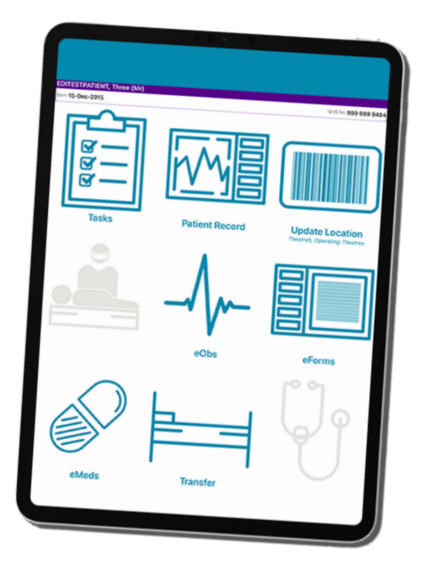

Please be aware, that in order for an Update to complete, the device must be charged to over 50% and connected to Wifi.

All ward iPads and apps (PPM+ Mobile etc) should be kept up to date at all times.

### For any device issues, please contact the Informatics Service Desk at x26655 or via IT Service Desk Portal.

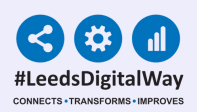

# **Useful Contacts**

7

Please contact the **Implementation Team** for **Digital Support & Training** on PPM+ functionalities.

Ext: 60599 leedsth-tr.ImplementationTeam@nhs.net

Please contact the Informatics Service Desk at x26655 or visit the portal at <a href="https://lth-dwp.onbmc.com/">https://lth-dwp.onbmc.com/</a> to:

- Reset your password.
- Report a problem you are having within PPM+ functionality.
- Report a data quality problem within PPM+.
- Request new user accounts for PPM+.
- Disable PPM+ accounts for any leavers from your department.

If you would like to make a **Request For Work to PPM+**, <u>Click Here</u> to be taken to the required page on the Trust's intranet.

Please contact the **IT Training Department** at **<u>ITTraining.LTHT@nhs.net</u></u> if you require further training on PPM+ or any other Clinical System.** 

PPM+ Help Site: <u>https://www.ppmsupport.leedsth.nhs.uk/</u>